## Panduan Her-Registrasi Mahasiswa Lama (D3, D4, S1 dan Pasca Sarjana) Universitas Diponegoro.

## A. Sebelum memulai...

- ✓ SIAP adalah kependekan dari Sistem Informasi Akademik, Penelitian dan Pengabdian.
- ✓ Pastikan akun Single Sign-On (SSO) Undip Anda sudah aktif. Untuk informasi mengenai SSO Undip, kunjungi sso.undip.ac.id.
- ✓ Her-registrasi hanya bisa dilakukan setelah Anda menyelesaikan/membayar biaya kuliah / UKT.

## B. Langkah-langkah her-registrasi melalui SIAP Undip

1. Buka website <u>https://sso.undip.ac.id</u>, kemudian masukan username.

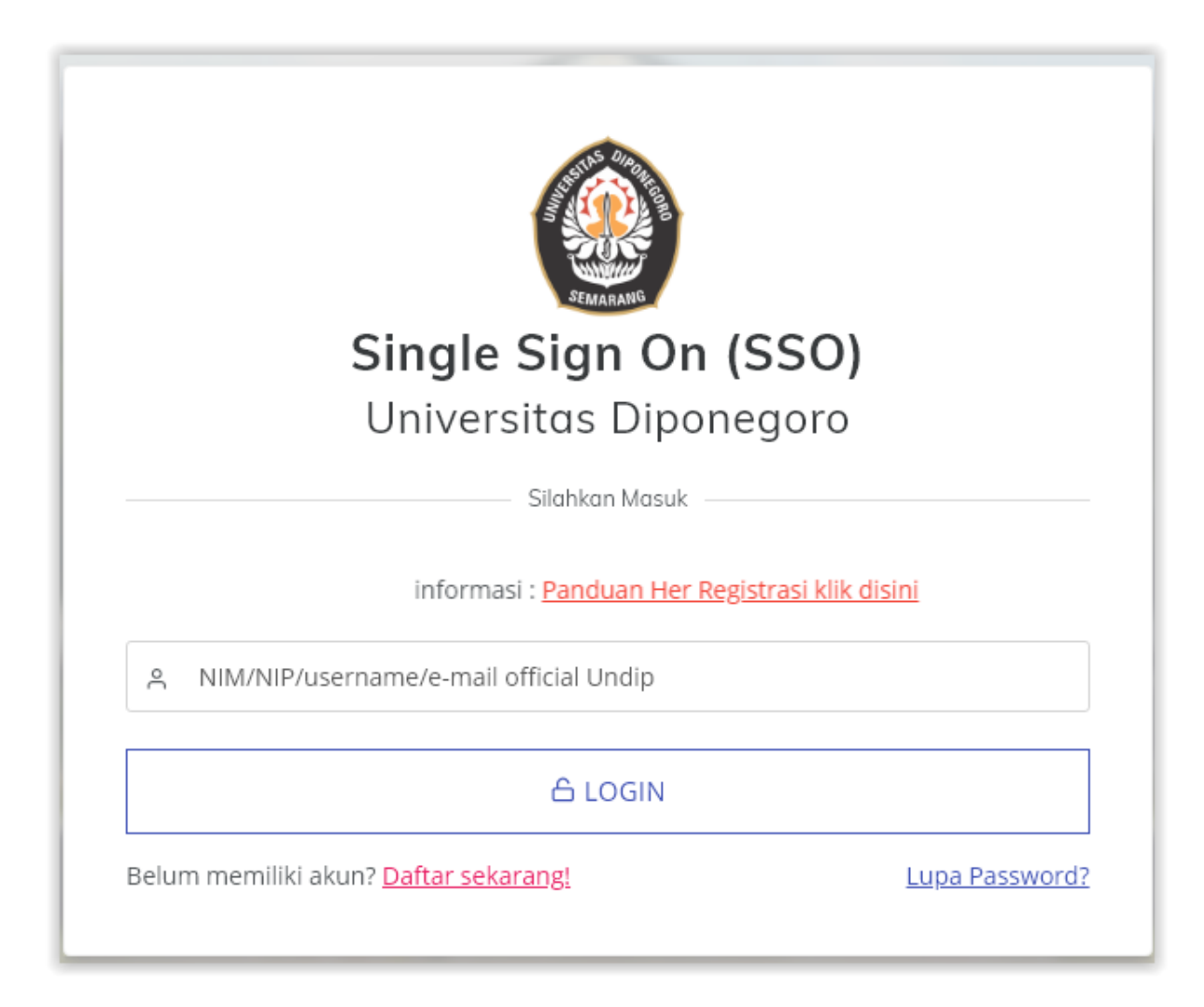

2. Login dengan email @students.undip.ac.id Anda, menggunakan password SSO Anda.

| UNIVERSITAS<br>DIPONEGORO                                                                                                    |                         |
|----------------------------------------------------------------------------------------------------|-------------------------|
| ← muhammadnurhardyan                                                                                                    | to@students.undip.ac.id |
| Enter password                                                                                                    |                         |
| •••                                                                                                    |                         |
| Forgot my password                                                                                                    |                         |
|                                                                                                    | Sign in                 |
|                                                                                                    |                         |
| Pastikan anda tidak membagikan akun maupun<br>password anda kepada siapapun dan pihak<br>manapun. UNDIP tidak pernah meminta akses ke<br>akun anda. |                         |

3. Pilih menu SIAP.

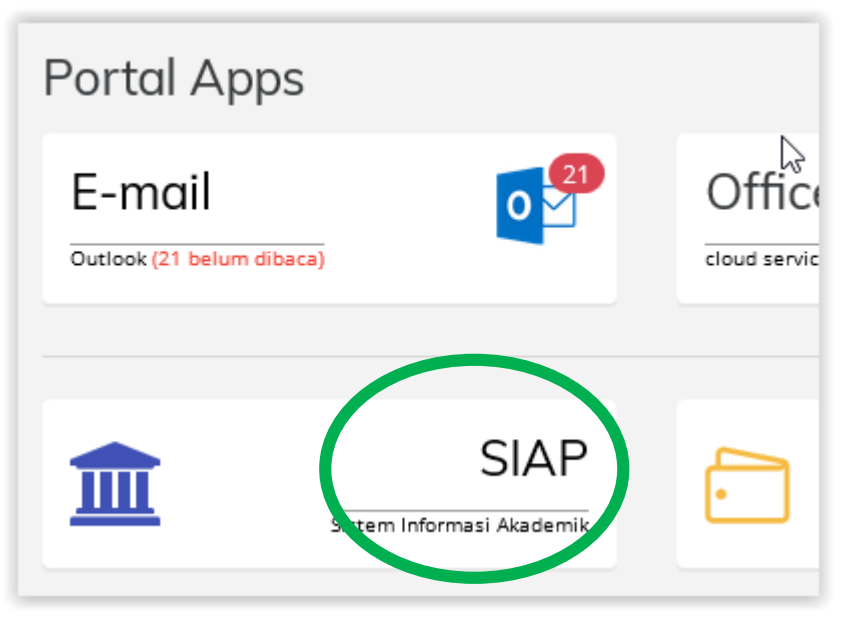

4. Pilih menu Her-Registrasi.

| 2019/2020 Ganjil                                   | NIM:<br>Nama:<br>Fakultas:<br>Prodi:<br>Angkatan: | 240'<br>MUE<br>SAIN<br>Info<br>2012 |
|----------------------------------------------------|---------------------------------------------------|-------------------------------------|
| BELUM HER-REG<br>Pengajuan aktif atau cuti kuliah. | V Info: Apat                                      | ila ada kesalah                     |
| Her-Registrasi<br>Anda belum registrasi            |                                                   | gas Akhir<br>nasi tugas akhir       |

5. Klik pilihan "Saya akan aktif kuliah" jika Anda menyatakan akan aktif kuliah, atau klik "Ajukan usulan cuti" dan mengisi form yang ditampilkan jika Anda memutuskan untuk cuti kuliah.

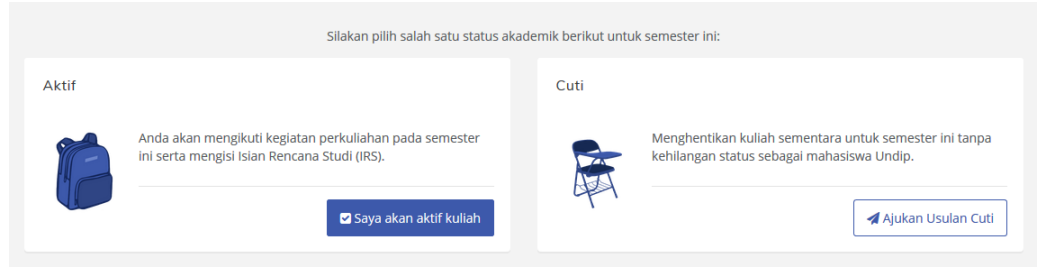

6. Jika proses her-registrasi berhasil, maka status akademik Anda akan berubah menjadi Aktif.

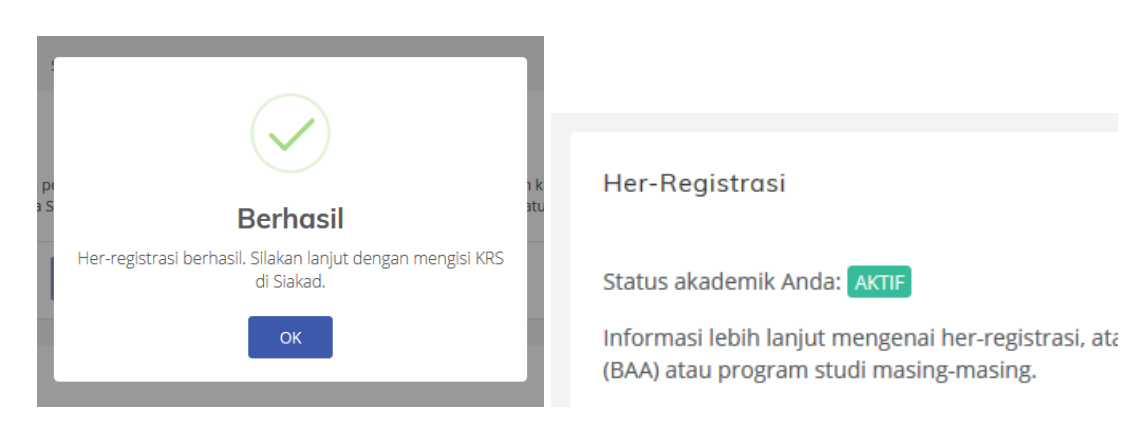

7. Setelah proses her-registrasi, Anda dapat langsung melakukan pengisian KRS / IRS di dalam aplikasi SIAKad (sia,undip.ac.id).

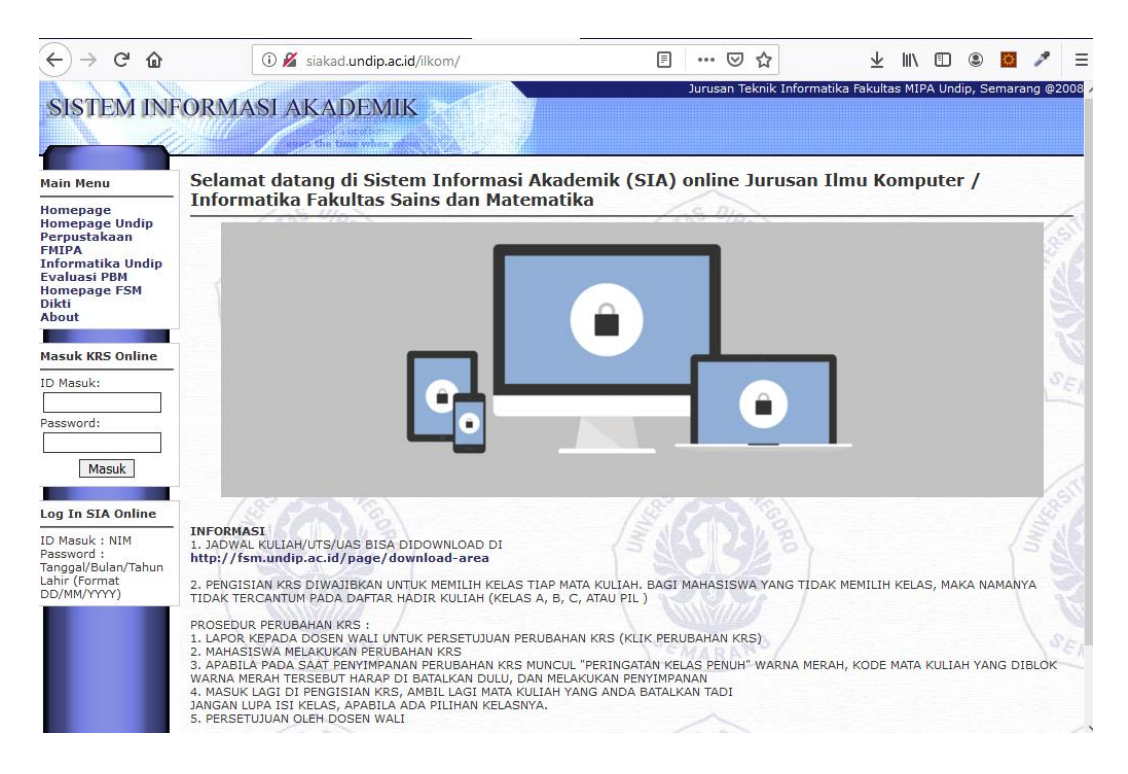

Apabila mengalami kesulitan silahkan hubungi https://helpdesk.undip.ac.id